**Step 1:** Go the Library WebOPAC through the below mentioned links (the link of the Library WebOAPC is also available on Library webpage)

Intranet: http://10.10.10.20:8080/jopac/ Internet: http://115.248.191.28:8080/jopac/

Step 2: Go to My account:

|          | CENTRAL LIBRARY, NIT DELHI |                       |                                                                                                    | Pelp QR          |        |
|----------|----------------------------|-----------------------|----------------------------------------------------------------------------------------------------|------------------|--------|
| <b>N</b> | Search Browse              | Journals New Addition | ns ISBN Search My Account                                                                                               | Federated Search |        |
|          |                            |                       | Enter User Id<br>Enter Password<br>Submit Reset<br>Continue As Cuest<br>Generate / Forgot Password<br>Powered By LIBSYS |                  | Mytink |

**Step 3:** To Set your password Enter your Roll No./Employee code in the user ID and click on the submit button. Then, Click on the Change Password option (as shown below) and enter the New Password which you want to set for the Library WebOPAC Account and just confirm your password and then click on the submit button (Kindly skip the current password option).

|                    | CENTRAL LIBRARY, NIT DELHI                                                   | Hi Aditi Kandari Logout Help |
|--------------------|------------------------------------------------------------------------------|------------------------------|
| <u>N</u>           | Search Browse Journals New Additions ISBN Search My Account Federated Search |                              |
| My Account         |                                                                              |                              |
| My Profile         | Current Password                                                             |                              |
| Items Checked out  |                                                                              |                              |
| Reserves           | New Password                                                                 |                              |
| Fine Logs          |                                                                              |                              |
| Change Password    | Confirm New Password                                                         |                              |
| Show Cart          |                                                                              | 14                           |
| Inter-Library Loan |                                                                              |                              |
| Login History      | Submit Reset                                                                 |                              |
|                    |                                                                              |                              |

Step 3: After clicking on the submit button you will get a "Password Update" notification.

Note: You may also contact to the Library for further assistance regarding the same.